## Вывод справки о назначении лекарственного препарата

Для вывода справки о назначении лекарственных препаратов (далее ЛП) необходимо в АРМ врача на вкладке приемы нажать кнопку «Открыть ЛЛО» (рис. 1).

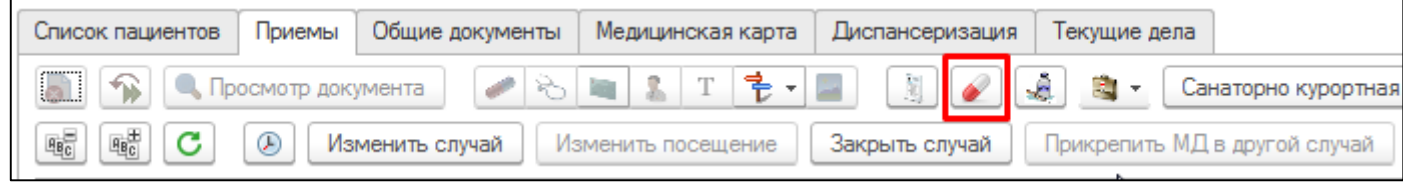

Рисунок 1. Открытие справки о назначенных ЛП

Откроется форма отображения льгот пациента и ранее выписанных льготных электронных рецептов (далее ЛЭР) в медицинской организации по прикреплению и специализированных медицинских организациях. На форме нажмите кнопку «Справка о назначении ЛП» (рис. 2).

|              | -2 512                        | 52 °S                    |                  |                              |            |                     |                     | E            | Еще                     |  |
|--------------|-------------------------------|--------------------------|------------------|------------------------------|------------|---------------------|---------------------|--------------|-------------------------|--|
| ациент: Невз | оров Владимир Мих             | айлович                  |                  | • @                          |            |                     |                     |              |                         |  |
| Категория    | Наименование                  |                          | Подтверждено ПФР | Тип документа<br>Дата выдачи |            | Документ серия      | Дата начала действи | ия Дата в    | Дата вклю<br>Дата искли |  |
| IDI OTDI     | Тип льготы                    |                          |                  |                              |            | Документ номер      | Дата окончания дейс | ствия Дата и |                         |  |
| 915          | Отдельные кате                | егории гражд             |                  |                              |            |                     | 23.09.2019          | 23.09.       | 23.09.2019              |  |
|              | 915 код                       |                          |                  | 02.09.2019                   |            | 1234567             | 31.12.2099          |              |                         |  |
| 937          | Гематопогические заболева     |                          |                  |                              |            |                     | 02.09.2019          | 02.09        | 201                     |  |
|              | 7 нозологий                   |                          | 02.09.2019       |                              | 789456     | 789456 31.12.2099   |                     |              |                         |  |
| 947          | 47 Пересадка органов и тканей |                          |                  |                              |            |                     | 01.01.2019          | 01.01.       | 201                     |  |
|              |                               |                          |                  | 04.04.0040 700054505000      |            |                     | 40.44.0040          | 10.11        | 40.44.004               |  |
| Получить дан | выписат                       | ъ рецепт                 |                  |                              |            |                     |                     |              |                         |  |
| Добавить     | Добавить 🛉 🦊 Открыть рецеп    |                          | Справка о назна  | чении ЛП                     |            |                     |                     | E            | Еще                     |  |
| Гип рецепта  | Да                            | Дата выписки рецепта МНН |                  | Торговое                     |            | Лекарственная форма | Дозировка           | Статус       |                         |  |
|              |                               |                          |                  | наименов.                    |            |                     | Кол-во упаковок     | рецепта      |                         |  |
| 915 код      | 30                            | .09.2019                 | Фпуконазол       |                              | Фпуконазол | капс.               | 15                  | Выписан      |                         |  |
|              |                               |                          |                  |                              |            |                     | 7                   |              |                         |  |

Рисунок 2. Открытие справки о назначенных ЛП.

Откроется форма для ввода периода даты выписки рецептов (рис. 3). В поле выбора периода нажмите кнопку «...» (она же – «Выбрать»).

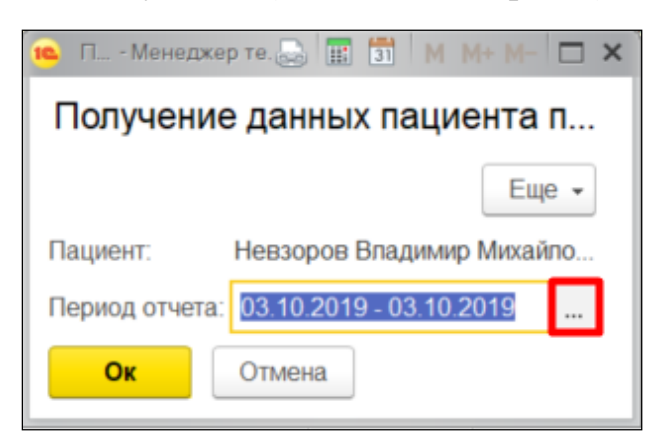

Рисунок 3. Форма ввода периода.

Откроется форма для выбора периода (рис. 4). Период можно внести вручную с клавиатуры.

| Вы   | бери   | ите п | ериол | 1  |           |      |                  |        |               |    |    | Да | га нача | ала дей | іствия |
|------|--------|-------|-------|----|-----------|------|------------------|--------|---------------|----|----|----|---------|---------|--------|
|      |        |       | -     | ٠, |           |      |                  |        |               |    |    | Да | га окон | чания   | дейст  |
| 25.0 | 9.2018 | 3     | × m   | -  | 31.10.201 | 8    | ■   ×   <u>O</u> | ИСТИТЬ | <u>ь пери</u> | од |    | 00 | ~~ ~~ · | ~       |        |
|      |        |       |       |    |           | 2018 |                  | Сен    | тябрь         |    |    |    | <       | >       |        |
|      |        | 2017  |       |    |           | Янв  | Июл              | Пн     | Вт            | Ср | Чт | Пт | Cõ      | Bc      |        |
|      | Янв    | Фев   | Мар   |    | -         | Фев  | Авг              | 27     | 28            | 29 | 30 | 31 | 1       | 2       |        |
| Алр  | Алр    | Май   | Июн   | 1  | -         | Мар  | Сен              | 3      | 4             | 5  | 6  | 7  | 8       | 9       |        |
|      | Июп    | ARE   | Сен   | -  |           | Апр  | Окт              | 10     | 11            | 12 | 13 | 14 | 15      | 16      |        |
| -    | -      | 7.01  | oen   |    |           | Май  | Ноя              | 17     | 18            | 19 | 20 | 21 | 22      | 23      |        |
|      | Окт    | Ноя   | Дек   |    |           | Июн  | Дек              | 24     | 25            | 26 | 27 | 28 | 29      | 30      |        |
|      |        |       |       |    |           | Cer  | одня             | 1      | 2             | 3  | 4  | 5  | 6       | 7       |        |

Рисунок 4. Форма выбора периода.

Можно «провалиться» месяц двойным кликом по месяцу (рис. 5) и выбрать день вручную.

| 09.201 | 8    | ₩ × | - 25.09 | .2018 |     | × <u>Очи</u> | стить п | ериод |
|--------|------|-----|---------|-------|-----|--------------|---------|-------|
| 4      | 2017 |     |         | 2018  |     |              | 2019    | Þ     |
| Янв    | Фев  | Мар | Янв     | Фев   | Мар | Янв          | Фев     | Мар   |
| Апр    | Май  | Июн | Апр     | Май   | Июн | Апр          | Май     | Июн   |
| Июп    | Авг  | Сен | Июл     | Авг   | Сен | Июл          | Авг     | Сен   |
| OVT    | Ноя  | Дек | Окт     | Ноя   | Дек | Окт          | Ноя     | Дек   |

Рисунок 5. Форма выбора периода на календаре.

Либо ещё можно нажать на ссылку «Показать стандартные периоды» и назначить срок действия рецепта в формате «От сегодняшнего дня и на полгода вперед». Или на год. В зависимости от того, какой период вам нужен.

Вернуться обратно вы всегда можете по ссылке «Показать произвольный период» (рис. 6).

| Выберите период - ГАУЗ ТО "Город Менеджер тестирования (1 | С:Предприятие) | × |
|-----------------------------------------------------------|----------------|---|
| Выберите период                                           |                |   |
| 03.10.2019 🗎 × – 03.10.2019 🗎 × <u>Oчист</u>              | ить период     |   |
| Вчера                                                     | День           |   |
| Сегодня                                                   | Неделя         |   |
| Завтра                                                    | Декада         |   |
|                                                           | Месяц          |   |
|                                                           | Квартал        |   |
|                                                           | Попугодие      |   |
|                                                           | Год            |   |
|                                                           | Прочее         |   |
| Показать произвольный период Выбрать                      | Отмена         |   |

Рисунок 6. Форма выбора периода. Стандартные периоды.

После ввода искомого периода действия рецепта любым из доступных способов нажмите кнопку «Выбрать», затем кнопку «Ок».

## Откроется печатная форма справки (рис. 7).

|    | 1 | 2          | 3                          | 4              | 5                                              | 6                                 | 7                  | 8          | 9         | 10 |  |  |  |  |
|----|---|------------|----------------------------|----------------|------------------------------------------------|-----------------------------------|--------------------|------------|-----------|----|--|--|--|--|
| 1  |   | J          |                            |                |                                                |                                   |                    |            |           |    |  |  |  |  |
| 2  |   |            | Справка                    | о нали         | чии лекарственного препарата в аптеках         |                                   |                    |            |           |    |  |  |  |  |
| 3  |   |            |                            |                |                                                |                                   |                    |            |           |    |  |  |  |  |
| 4  |   | Наименов   | вание меди                 | ицинской с     | организаци                                     | и: ГАУЗ ТС                        | О "Городс          | кая поликл | иника № 5 | "  |  |  |  |  |
| 5  |   |            |                            |                |                                                |                                   |                    |            |           |    |  |  |  |  |
| 6  |   | Выдано:    | Невзоров В                 | Владимир       | Михайлов                                       | ич                                |                    |            |           |    |  |  |  |  |
| 7  |   |            |                            |                |                                                |                                   |                    |            |           |    |  |  |  |  |
| 8  |   |            | Аптека                     |                | Аптека1                                        |                                   |                    |            |           |    |  |  |  |  |
| 9  |   | A          | дрес апте                  | ки             | 625000, Район, Тюмень, ул. Республики. дом № 5 |                                   |                    |            |           |    |  |  |  |  |
| 10 |   | MHH        | <br>Лекарстве<br>препарата | нного          | Флуконазол                                     |                                   |                    |            |           |    |  |  |  |  |
| 11 |   | Форма в ко | ыпуска, до<br>личество Ј   | зировка,<br>ПП | капс. 15 г, капс. 15 г, 88                     |                                   |                    |            |           |    |  |  |  |  |
| 12 |   |            |                            | _              |                                                |                                   |                    |            |           |    |  |  |  |  |
| 13 |   |            |                            |                | מינה נה שאים                                   | un di karan                       |                    |            |           |    |  |  |  |  |
| 14 |   |            |                            |                | R DR DR DR W                                   | C MACINAL COM                     |                    |            |           |    |  |  |  |  |
| 15 |   |            |                            | I 100 B        | O PRODUCIONIO - LA                             | XIMADA DALL'                      |                    |            |           |    |  |  |  |  |
| 16 |   |            |                            |                | 11 10 10 10 10 10 10 10 10 10 10 10 10 1       | r nin ein ein ein<br>Cocooctation |                    |            |           |    |  |  |  |  |
| 17 |   |            |                            |                |                                                |                                   |                    |            |           |    |  |  |  |  |
| 18 |   |            |                            |                |                                                |                                   |                    |            |           |    |  |  |  |  |
| 19 |   |            | Аптека                     |                | Аптека1                                        |                                   |                    |            |           |    |  |  |  |  |
| 20 |   | A          | дрес апте                  | КИ             | 625000, Район, Тюмень, ул. Республики, дом № 5 |                                   |                    |            |           |    |  |  |  |  |
| 21 |   | MHH        | Лекарстве<br>препарата     | нного          | Флуконазол                                     |                                   |                    |            |           |    |  |  |  |  |
| 22 |   | Форма в ко | ыпуска, до<br>личество Ј   | зировка,<br>ПП | капс. 15 г                                     | , капс. 15 і                      | r, <b>5</b> 0      |            |           |    |  |  |  |  |
| 23 |   |            |                            |                |                                                |                                   |                    |            |           |    |  |  |  |  |
| 24 |   |            |                            |                | און יכנסי בער שאיים                            | LEPT LIFTER PORCHO                |                    |            |           |    |  |  |  |  |
| 25 |   |            |                            |                | K DIT DIT DIT PA                               | E NACIO ALVELIA                   |                    |            |           |    |  |  |  |  |
| 26 |   |            |                            | II 100 B       | o din gin for li                               | 706 64 08 08                      |                    |            |           |    |  |  |  |  |
| 27 |   |            |                            |                |                                                |                                   | bi <b>dan</b> ii — |            |           |    |  |  |  |  |
| 28 |   |            |                            |                |                                                |                                   |                    |            |           |    |  |  |  |  |
| 29 |   |            |                            |                |                                                |                                   |                    |            |           |    |  |  |  |  |
| 30 |   |            | Аптека                     |                | Аптека2                                        |                                   |                    |            |           |    |  |  |  |  |
| 31 |   | A          | дрес апте                  | КИ             |                                                |                                   |                    |            |           |    |  |  |  |  |
| 32 |   | MHH        | Лекарстве<br>препарата     | нного          | Риоцигуа                                       | т                                 |                    |            |           |    |  |  |  |  |
| 33 |   | Форма в    | ыпуска, до<br>личество Ј   | зировка,<br>ПП | капс. 15 г                                     | , капс. 15 і                      | г, 90              |            |           |    |  |  |  |  |
| 34 |   |            |                            |                |                                                |                                   |                    |            |           |    |  |  |  |  |
| 35 |   |            |                            |                |                                                |                                   |                    |            |           |    |  |  |  |  |

Рисунок 7. Справка о наличии ЛП в аптеках.

Для того, чтобы распечатать Справку, перейдите в «Главное меню» → «Файл» → «Печать», как указано на рисунке ниже (рис. 8).

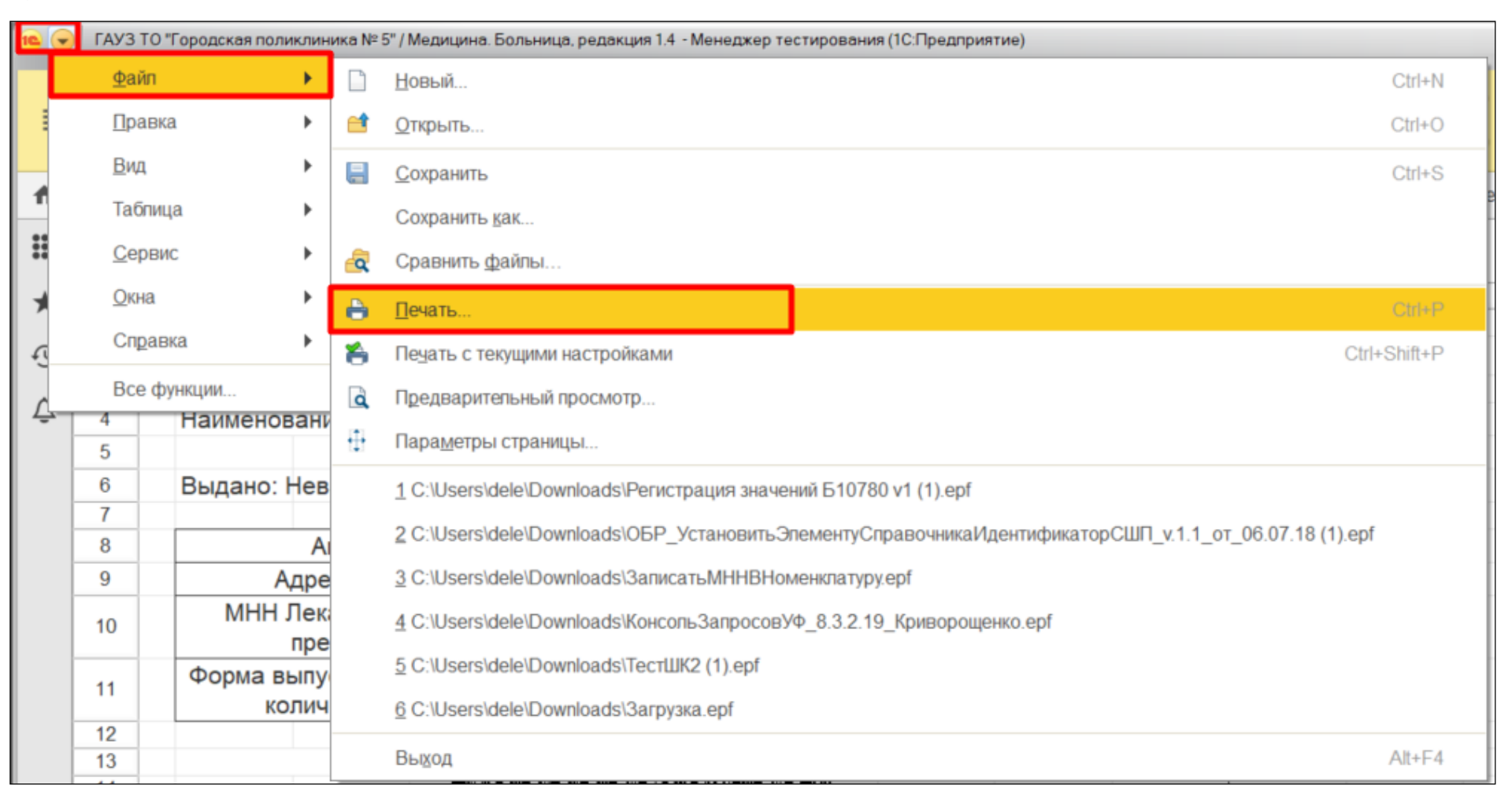

Рисунок 8. Печать справки о наличии ЛП в аптеках.

**Важно!** Если в ближайших аптеках остаток препаратов по МНН и форме выпуска меньше выписанной в рецепте, то на печатной форме сформируется соответствующее сообщение.